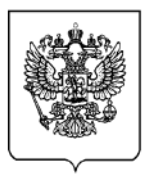

#### МИНИСТЕРСТВО ПРОМЫШЛЕННОСТИ И ТОРГОВЛИ РОССИЙСКОЙ ФЕДЕРАЦИИ (МИНПРОМТОРГ РОССИИ)

#### СТАТС-СЕКРЕТАРЬ ЗАМЕСТИТЕЛЬ МИНИСТРА

Китайгородский пр., д. 7, Москва, 109074 Тел. (495) 539-21-66, (495)539-21-87 Факс (495) 632-87-83 http://www.minpromtorg.gov.ru

| 22.02.2019 | N⁰ | EB-11221/15 |
|------------|----|-------------|
| Ha №       |    | _ OT        |

Об оказании содействия по выходу на маркетплейс Wildberries

Минпромторг России в рамках исполнения подпункта 14 пункта 1 поручения Президента Российской Федерации от 8 декабря 2015 г. № Пр-2508 об оказании содействия в создании крупных частных российских компаний, осуществляющих деятельность в сфере электронной торговли, в целях расширения возможностей реализации отечественных товаров на международных рынках направляет инструкцию по пользованию порталом для поставщиков в целях ведения торговой деятельности на электронной площадке (маркетплейсе) Wildberries (прилагается).

Инфраструктура маркетплейса Wildberries является дополнительным каналом прямых коммуникаций с потребителями и значительно расширяет рынок сбыта отечественной продукции, в том числе за счет выхода на международные рынки (на текущий момент это рынки стран ЕАЭС и Польши). На портале в режиме реального времени поставщики имеют возможность следить за передвижениями товаров и вести необходимую документацию.

Сотрудничество с маркетлейсом позволяет предприятиям легкой промышленности и торговли, которые придерживаются омниканальной модели развития, наряду с развитием собственных монобрендовых офлайн и интернет-

магазинов, значительно расширять аудиторию покупателей за счет доступа к трафику (около 3 млн посетителей в день) и применения маркетинговых инструментов для продвижения своей продукции. Марткеплейс за счет собственных логистических сетей и складских площадей оптимизирует транспортировку и сбыт товара, хранение складских остатков.

В этой связи просим довести прилагаемую информацию до сведения заинтересованных производителей и дистрибуторов товаров народного потребления.

Приложение: на 29 л. в 1 экз.

Подлинник электронного документа, подписанного ЭП, хранится в системе электронного документооборота Министерства промышленности и торговли Российской Федерации. СВЕДЕНИЯ О СЕРТИФИКАТЕ ЭП

Сертификат: 00E1036E1B07E0E180E8114C332883048C Кому выдан: Евтухов Виктор Леонидович Действителен: с 29.03.2018 до 29.03.2019 В.Л. Евтухов

#### Список рассылки

- 1. Администрация Республики Адыгея
- 2. Правительство Республики Алтай
- 3. Правительство Республики Башкортостан
- 4. Правительство Республики Дагестан
- 5. Правительство Республики Бурятия
- 6. Правительство Республики Ингушетия
- 7. Правительство Кабардино-Балкарской Республики
- 8. Правительство Республики Калмыкия
- 9. Правительство Карачаево-Черкесской Республики
- 10. Правительство Республики Карелия
- 11. Правительство Республики Коми
- 12. Правительство Республики Крым
- 13. Правительство Республики Марий Эл
- 14. Правительство Республики Мордовия
- 15. Правительство Республики Саха (Якутия)
- 16. Правительство Республики Северная Осетия Алания
- 17. Правительство Республики Татарстан
- 18. Правительство Республики Тыва
- 19. Правительство Удмуртской Республики
- 20. Правительство Республики Хакасия
- 21. Правительство Чеченской Республики
- 22. Администрация Чувашской Республики
- 23. Администрация Алтайского края
- 24. Правительство Забайкальского края
- 25. Правительство Камчатского края
- 26. Администрация Краснодарского края
- 27. Правительство Красноярского края
- 28. Правительство Пермского края
- 29. Администрация Приморского края

30. Правительство Ставропольского края

- 31. Правительство Хабаровского края
- 32. Правительство Амурской области

33. Правительство Архангельской области

34. Правительство Астраханской области

35. Правительство Белгородской области

36. Правительство Брянской области

37. Администрация Владимирской области

38. Правительство Волгоградской области

39. Правительство Вологодской области

40. Правительство Воронежской области

41. Правительство Ивановской области

42. Правительство Иркутской области

43. Правительство Калининградской области

44. Правительство Калужской области

45. Администрация Кемеровской области

46. Правительство Кировской области

47. Администрация Костромской области

48. Правительство Курганской области

49. Администрация Курской области

50. Правительство Ленинградской области

51. Администрация Липецкой области

52. Правительство Магаданской области

53. Правительство Московской области

54. Правительство Мурманской области

55. Правительство Нижегородской области

56. Правительство Новгородской области

57. Правительство Новосибирской области

58. Правительство Омской области

59. Правительство Оренбургской области

61. Администрация Псковской области

62. Правительство Пензенской области

63. Правительство Ростовской области

64. Правительство Рязанской области

65. Правительство Самарской области

66. Правительство Саратовской области

67. Правительство Сахалинской области

68. Правительство Свердловской области

69. Администрация Смоленской области

70. Администрация Тамбовской области

71. Правительство Тверской области

72. Администрация Томской области

73. Правительство Тульской области

74. Правительство Тюменской области

75. Правительство Ульяновской области

76. Правительство Челябинской области

77. Правительство Ярославской области

78. Правительство Москвы

79. Правительство Санкт-Петербурга

80. Правительство Севастополя

81. Правительство Еврейской автономной области

82. Администрация Ненецкого автономного округа

83. Правительство Ханты-Мансийского автономного округа – Югра

84. Правительство Чукотского автономного округа

85. Правительство Ямало-Ненецкого автономного округа

# WILDBERRIES Партнеры

Развивайтесь вместе с нами

#### Уважаемые Партнеры!

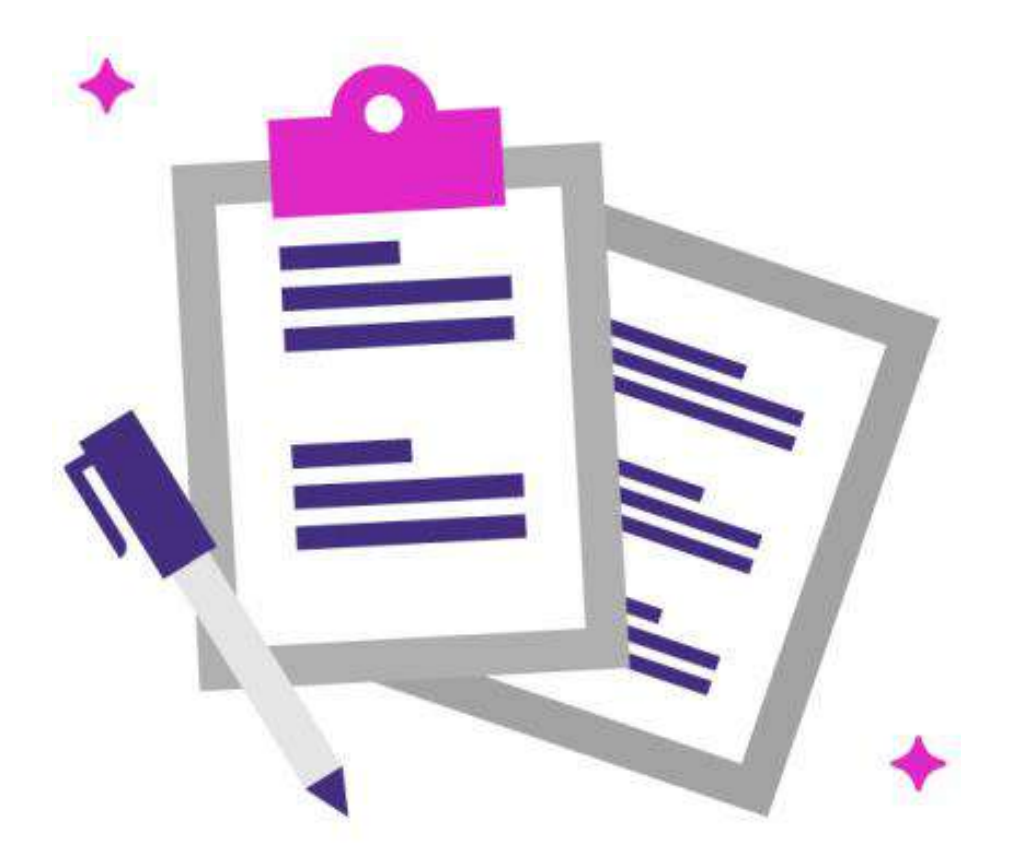

Данная инструкция расскажет, как зарегистрироваться на портале для поставщиков

#### Глоссарий

• ЭДО — электронный документооборот — единый механизм по работе с документами, представленными в электронном виде без использования бумажных носителей. Система ЭДО позволяет создавать и подписывать электронные документы онлайн и распространять их внутри компании или обмениваться ими с другими организациями через компьютерные сети.

Электронные документы по утвержденным формам являются составляющими всех бухгалтерских программ, но для того, чтобы электронный документ был юридически признан, он должен быть подписан **электронной подписью**.

 ЭЦП — электронная цифровая подпись — это программно-криптографическое средство, которое является реквизитом электронного документа и предназначено для защиты данного электронного документа от подделки.
 ЭЦП позволяет определить лицо, которому принадлежит.

Чтобы стать держателем (владельцем) ЭЦП, необходимо получить сертификат ключа подписи (авторство). Тогда документы, подписанные электронной подписью держателя, признаются равнозначными документам на бумажных носителях, подписанным собственноручной подписью указанного лица.

### Страница регистрации

Перейдите на страницу регистрации по данной ссылке: <u>https://suppliers.wildberries.ru/promo/partners</u>

На открывшейся странице нажмите кнопку ЗАРЕГИСТРИРОВАТЬСЯ

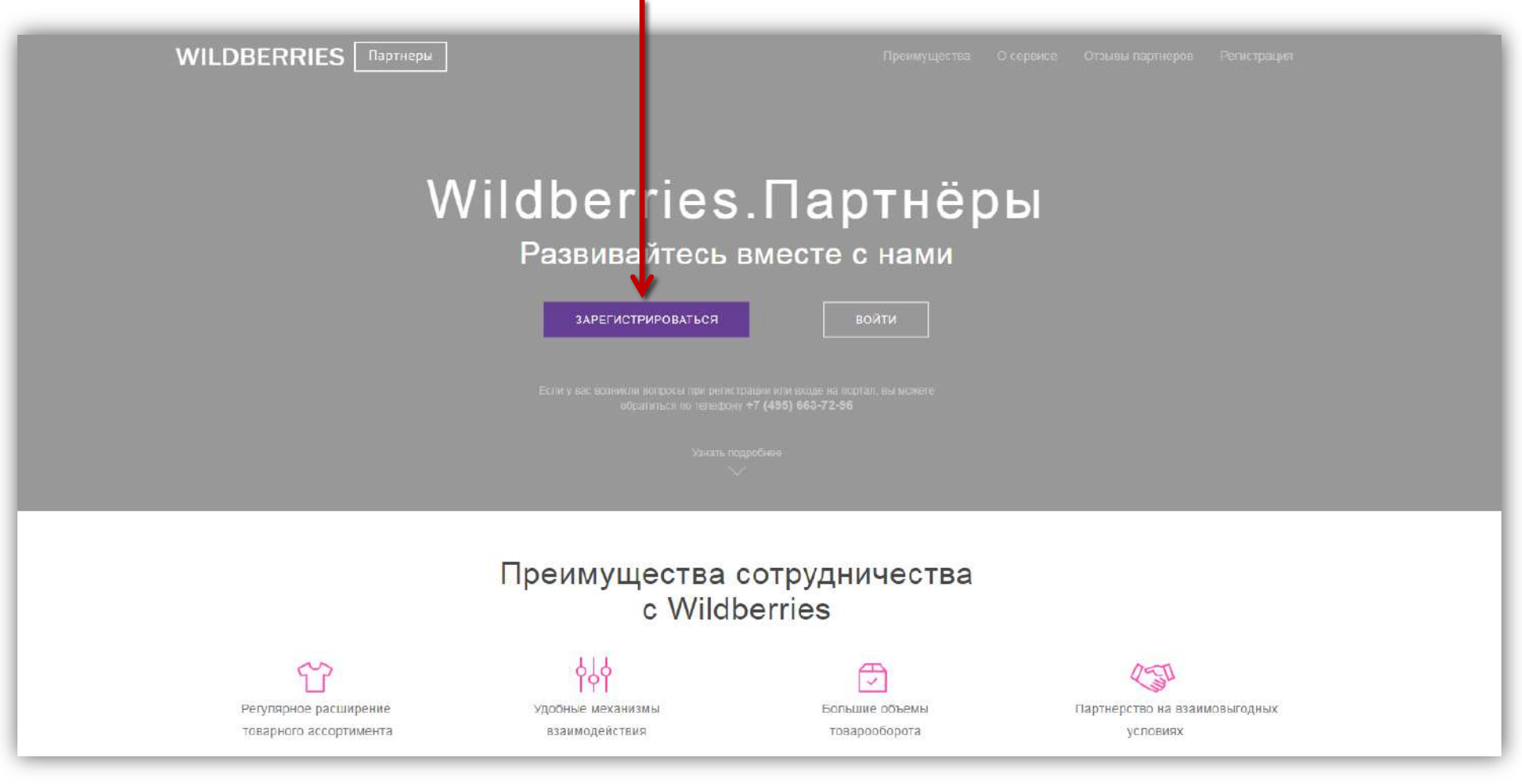

#### Первичная форма регистрации

Вы увидите форму для первичной регистрации — приступайте к ее заполнению.

| WILDBERRIES                                                                             | Партнеры                                                                                                    | Преимущества                                                                                                    | О сервисе                                              | Отзывы партнеров | Регистрация |  |
|-----------------------------------------------------------------------------------------|----------------------------------------------------------------------------------------------------|----------------------------------------------------------------------------------------------------|--------------------------------------------------------|------------------|-------------|--|
| 99<br>За время<br>компетен<br>и умение<br>своеврем<br>долгосро-<br>ОКСАНА<br>Руководите | Ота<br>нашего сотрудничества компания Wildberries<br>пость и надежность. Сотрудники компании пр<br>находить решение в любой ситуации. Компан<br>енно исполняет свои обязательства, что позво<br>нюго партнера.<br>ВОРОНЦОВА<br>въ компании «Ат Silver» | азывы наших па<br>подтвердила свою профессионально<br>хоявляют ответственность, оперативн<br>их Wildbernes всегда точно и<br>опяет рекомендовать ее как надежног | артнеров<br>оть,<br>ость                               |                  |             |  |
|                                                                                         | Сграна/регион<br>Выберите страну                                                                                                    | арегистриров<br>Направлен<br>Выберит                                                                                                    | аться<br>ие деятельности<br>е направление деятельности | ~                |             |  |

#### Заполнение формы

Указанная Вами электронная почта будет использоваться как логин для входа на сайт! Также запомните Ваш пароль.

После заполнения формы нажмите ЗАРЕГИСТРИРОВАТЬСЯ.

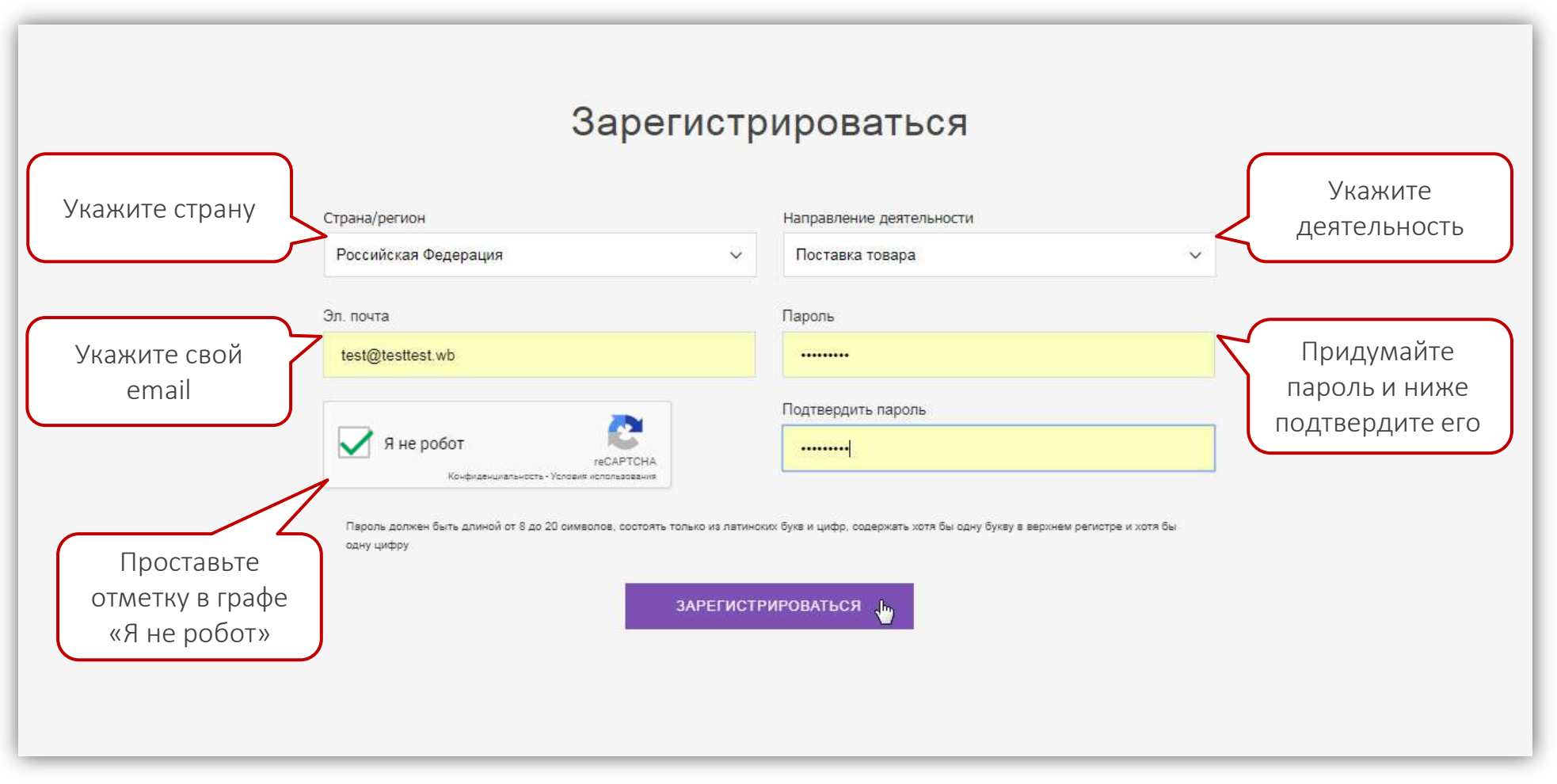

#### Личный кабинет

Появится сообщение, что Ваш личный кабинет создан.

- Чтобы начать в нем работать, нажмите внизу кнопку ВОЙТИ В ЛИЧНЫЙ КАБИНЕТ.
- Чтобы выйти из кабинета, нажмите стрелочку в правом верхнем углу.

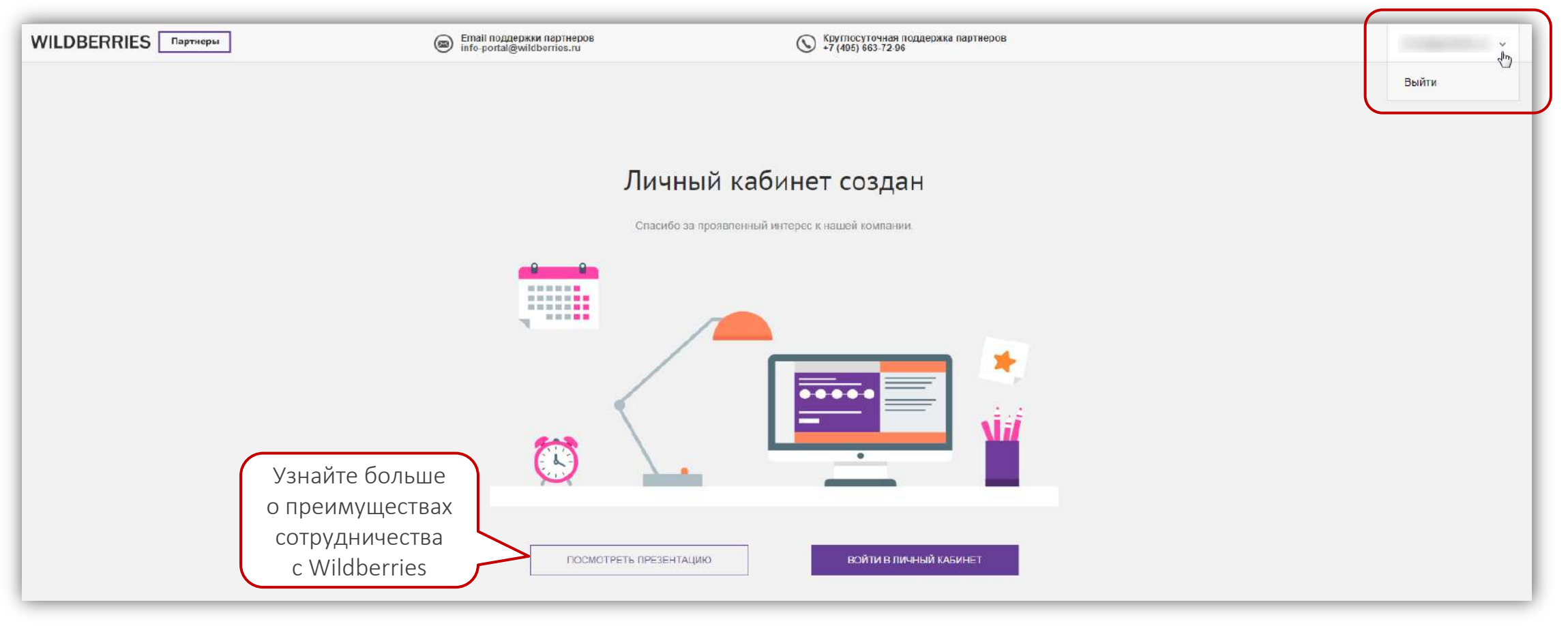

#### Портал регистрации партнеров

Вы вошли на портал регистрации поставщиков <u>bepartner.wildberries.ru</u> — теперь можно заполнить заявку на сотрудничество!

| WILDBERRIES Партнеры       | ы Email поддержки партнеров<br>Info-portal@wildberries.ru                                                           | (руглосуточная поддержка вартнеров<br>+7 (495) 653-72-96 |
|----------------------------|----------------------------------------------------------------------------------------------------|----------------------------------------------------------|
| С Главная                  | Здравствуйте,                                                                                                    | 🕥 🧮 / 🔤 Новый проект WBkids                              |
| В Коммерческое предложение | приглашаем к сотрудничеству:                                                                                        | О Мы помогаем нашим детяк развиваться!                   |
| Условия сотрудничества     | Развивайте свой бизнес вместе с Wildberries.                                                                        |                                                          |
| 🖹 Анкета контрагента       | Для нас важно совершенствование, участие в работе партнеров и развите бизнеса!                                      |                                                          |
| Уставные документы         | 5 шагов до начала сотрудничества                                                                                    |                                                          |
| Оператор ЭДО               |                                                                                                    |                                                          |
| 🕒 Презентация компании     |                                                                                                    |                                                          |
| Часто задаваемые вопросы   | Коммерческое Условиями Анкету Уставные оператора ЭДО Зая<br>предложение сотрудничества контрагента документы сотруд | наку на<br>дничество                                     |
| 🔇 Свернуть меню            | Вы можете ознакомится с условиями сотрудничества, заполнив стоаницу "Коммерчи                                       | еское прелложение"                                       |
|                            | начать                                                                                                    |                                                          |
|                            |                                                                                                    |                                                          |
|                            |                                                                                                    |                                                          |
|                            |                                                                                                    |                                                          |
|                            |                                                                                                    |                                                          |
|                            | Новый проект Wildberries.Дети —<br>Просто детям, удобно радителямі                                                  | 2 🖉 🧕 😤                                                  |

#### 5 шагов

Подача заявки на партнерство происходит в 5 этапов:

- 1. Заполните коммерческое предложение.
- 2. Ознакомьтесь с условиями сотрудничества.
- 3. Заполните анкету контрагента.
- 4. Загрузите на портал Ваши уставные документы.
- 5. Укажите Вашего оператора ЭДО или подайте запрос на получение электронной подписи.

Когда Вы всё заполните, на главной странице появится кнопка ОТПРАВИТЬ (там, где сейчас кнопка НАЧАТЬ) — нажмите ее, чтобы направить заявку на сотрудничество нам на проверку.

После согласования заявки Вам в ЭДО придет договор. После его подписания мы вышлем на Ваш email логин и пароль от портала поставщиков через данный сервис осуществляются все поставки.

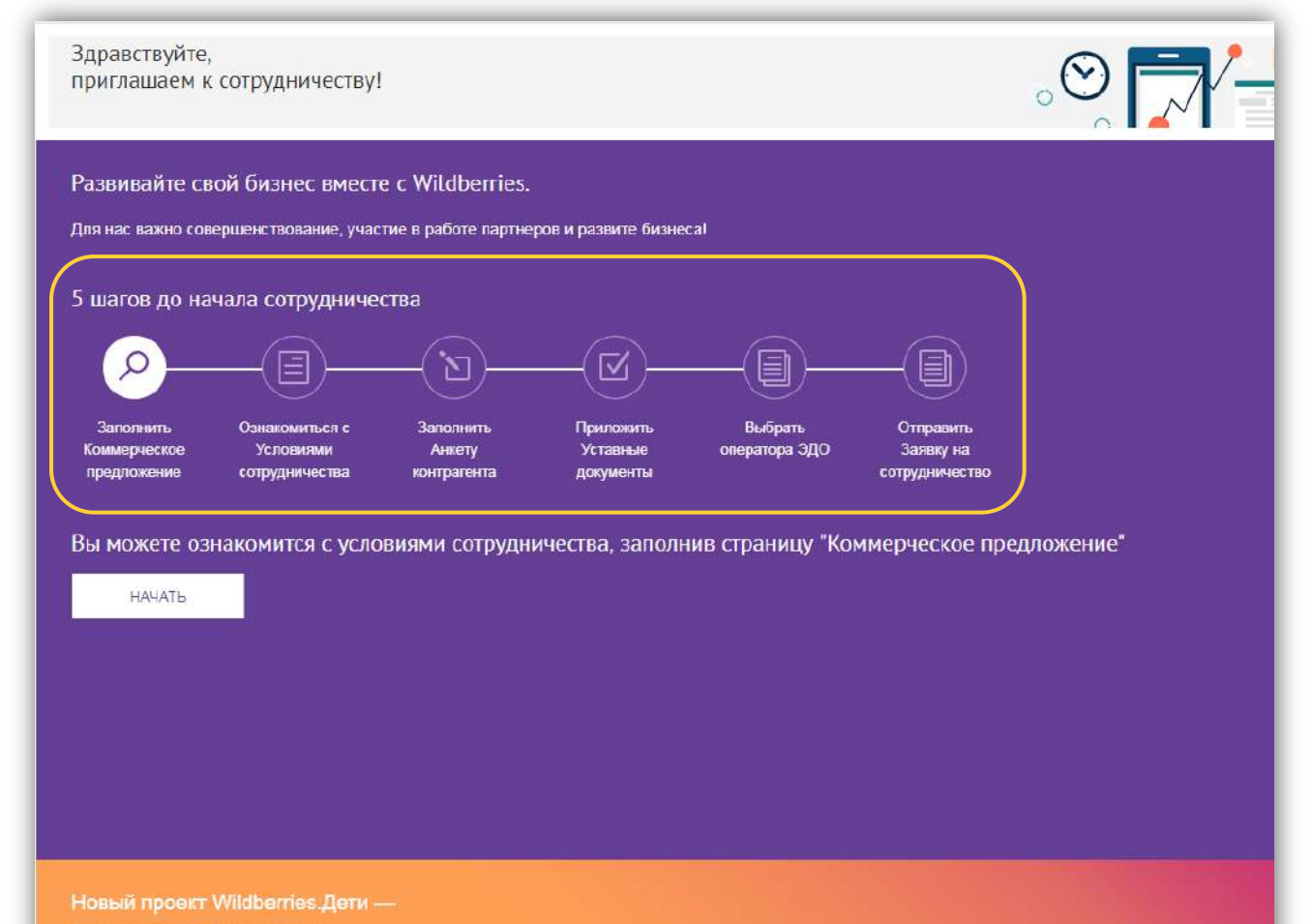

Просто детям, удобно родителям!

#### С чего начать

Так как подача заявки происходит поэтапно, часть разделов изначально недоступна: например, чтобы перейти к Условиям сотрудничества, сначала необходимо заполнить Коммерческое предложение.

На главной странице всегда обозначен текущий этап создания заявки. Для первого шага достаточно нажать кнопку НАЧАТЬ.
 Но мы рекомендуем сперва обратить внимание на особый раздел — Часто задаваемые вопросы. Зайдите в него.

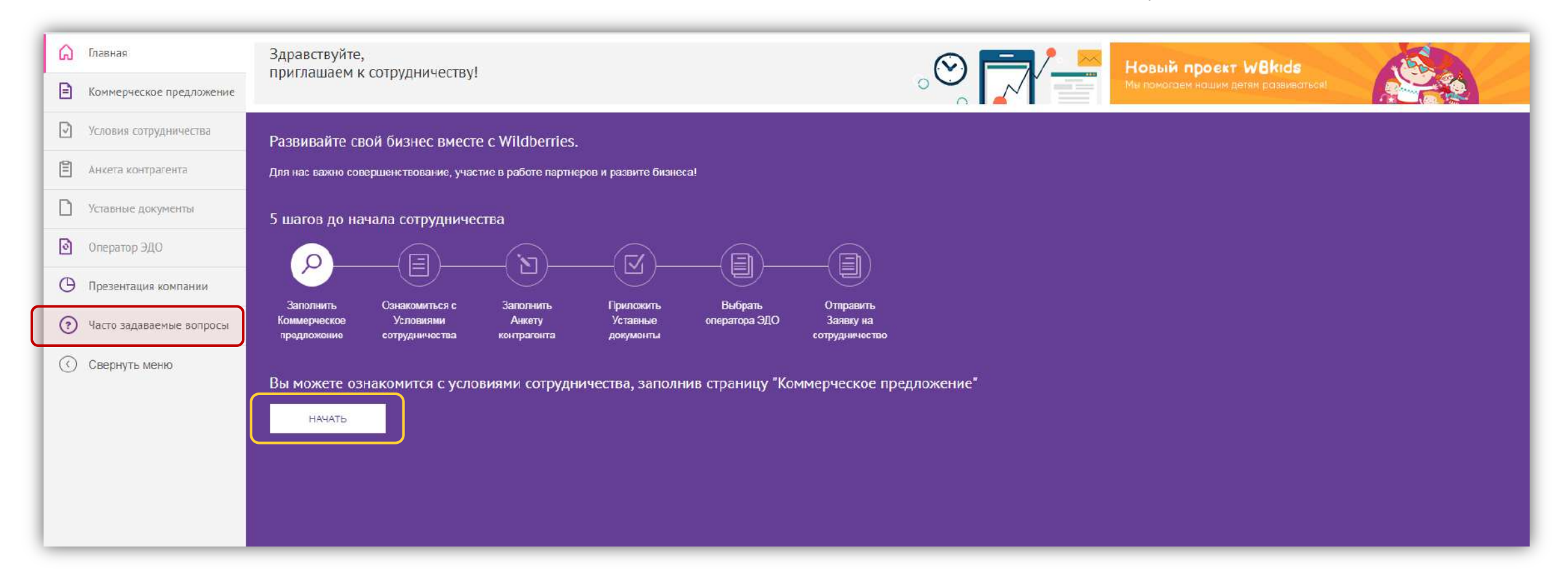

#### Часто задаваемые вопросы

В разделе Часто задаваемые вопросы содержится описание всех шагов и подсказки для их успешного прохождения:

- 1. Сначала кликните на тему «Основные шаги…».
- Затем выберите из списка интересующую Вас статью.
- Например, мы решили
   ознакомиться с информацией
   по шагу «Коммерческое
   предложение» (КП). Теперь
   перейдем в данный раздел,
   чтобы создать свое КП.

| WILDBERRIES Партнери       | ы Email поддержки па<br>info-portal@wildberr                                         | ртнеров<br>ies.ru Круглосуточная поддержка партнеров<br>+7 (495) 663-72-96                                                            |
|----------------------------|--------------------------------------------------------------------------------------|----------------------------------------------------------------------------------------------------|
| 🎧 Главная                  | Часто задаваемые вопросы                                                             |                                                                                                    |
| В Коммерческое предложение |                                                                                      | Коммерческое предложение                                                                                                    |
| Условия сотрудничества     | Основные шаги для начала сотрудничества 👆 ^<br>Как начать сотрудничать с Wildberries | На странице Коммерческого предложения требуется заполнить все                                                                         |
| 🖹 Анкета контрагента       | Коммерческое предложение                                                             | Отметьте организационно-правовую форму предприятия.                                                                                   |
| Уставные документы         | Как указать бренды                                                                   | Начните вводить и выберите из выпадающего списка категории<br>товаров и предметы — перечислите все, которые планируете                |
| Оператор ЭДО               | Условия сотрудничества                                                               | поставлять нам.                                                                                                    |
| 🕑 Презентация компании     | Уставные документы                                                                   | брендов — пишите их корректно, согласно их регистрации.<br>Перечислите все, которые будете нам поставлять. Важно: заканчивая          |
| 🧿 Часто задаваемые вопросы | Оператор ЭДО: организация документооборота                                           | вводить одно наименование, нажмите появившуюся под строкой кнопку <b>Add</b> , а потом уже вводите следующее название.                |
| 🔇 Свернуть меню            | Получение электронной подписи на портале                                             | Чтобы удалить какую-либо позицию, нажмите на крестик справа от нее.                                                                   |
|                            | Промокод на Synerdocs                                                                | Укажите контактные данные:                                                                                                    |
|                            | Последний шаг — отправить заявку                                                     | <ul> <li>контактное лицо;</li> <li>етай (можно добавить несколько, нажимайте <b>Add</b>, после</li> </ul>                             |
|                            |                                                                                      | каждого);<br>• номер телефона (можно добавить несколько, нажимайте Add<br>после каждого).                                             |
|                            |                                                                                      | Комментарий — также обязательное поле. Здесь достаточно кратко<br>описать Вашу сферу деятельности.                                    |
|                            |                                                                                      | Далее загрузите коммерческое предложение — это может быть прайс-<br>лист, презентация товара или его фотографии в форматах jpg, jpeg, |

#### Коммерческое предложение

Итак, приступаем к первому шагу. В разделе Коммерческое предложение нужно:

- 1. Выбрать организационно-правовую форму предприятия.
- 2. Вписать названия всех Ваших брендов.
- 3. Начать вводить и затем выбрать из выпадающего списка категории товаров.
- 4. Начать вводить и выбрать предметы.
- 5. Указать контактные данные:
  - ФИО контактного лица;
  - email (можно добавить несколько);
  - телефон (можно добавить несколько).
- 6. Оставить комментарий достаточно кратко описать сферу деятельности.
- Загрузить КП. Это может быть прайслист, презентация товара или его фото в форматах JPG, JPEG, PNG, PDF, RAR, ZIP. Можно добавить несколько файлов. Размер не ограничен.
- 8. Нажать СОХРАНИТЬ И ПРОДОЛЖИТЬ.

| WILDBERRIES Партнеры       | Email поддержки партнеров<br>info-portal@wildberries.ru                                                                                            | Круглосуточная поддержка партнерот<br>+7 (495) 663-72-96                           |
|----------------------------|----------------------------------------------------------------------------------------------------|------------------------------------------------------------------------------------|
| 🞧 Главная                  | Ваше коммерческое прелложение!                                                                                                    |                                                                                    |
| E Коммерческое предложение |                                                                                                    | $\sim$                                                                             |
| Условия сотрудничества     | $\begin{pmatrix} 1 \\ 2 \\ 3 \\ 4 \end{pmatrix}$                                                                                                   | ) (5)                                                                              |
| 🖹 Анкета контрагента       | Коммерческое Условия Анкета Уставные предложение сотоудничества контрагента документа                                                              | е Выбор<br>ы оператора ЭДО                                                         |
| Уставные документы         |                                                                                                    |                                                                                    |
| 🖸 Оператор ЭДО             | прилашает к сотружитескоу, для току, току подая оправлю контертские пред<br>Обращаем Ваше внимание, что информация будет автоматически сохранена и | пожить, переходить заполять форту.<br>и данные не будут утеряны.                   |
| Презентация компании       | Организационно-правовая форма предприятия *                                                                                                    | E-mail *                                                                           |
| Часто задаваемые вопросы   | Выбрать 🗸                                                                                                    | например, mail@mail.ru                                                             |
|                            | Наименование бренда(ов) * 🤫                                                                                                    | Телефон*                                                                           |
| Свернуть меню              | например, LosTomatos                                                                                                    | например, +74855233456, 84992139579                                                |
|                            | Категория товара* ?                                                                                                    | Комментарий * 🙁                                                                    |
|                            | Выберите или введите                                                                                                    |                                                                                    |
|                            | Список предметов *                                                                                                    |                                                                                    |
|                            | Выберите или введите                                                                                                    |                                                                                    |
|                            | Контактное лицо *                                                                                                    | Коммерческое предложение * 🤉                                                       |
|                            |                                                                                                    | Загрузить копии                                                                    |
|                            |                                                                                                    | Допустимые форматы: jpeg, jpg, pdf, png, rar, zip                                  |
|                            | * Звездочкой помечены попя обязательные для заполнения                                                                                             | Отправляя предложение, Вы соглашаетесь на обработку<br><u>персональных данных.</u> |
|                            |                                                                                                    | сохранить и продолжить                                                             |

#### Советы по заполнению КП

- Записывайте названия брендов корректно, согласно их регистрации. Перечислите все, которые будете нам поставлять.
- Заканчивая вводить бренд, email, номер телефона, нажмите появившуюся под строкой кнопку Add... или кнопку ENTER/BBOД на клавиатуре — потом уже вводите следующее название.
- Чтобы удалить какую-либо позицию, нажмите на крестик справа от нее.
- Как только Вы начнете вводить категории товаров или предметы, появятся подсказки

   выберите из выпадающего списка все товары, которые планируете поставлять.
- После сохранения внесенных сведений кнопка будет переименована в ОБНОВИТЬ: ее необходимо будет нажать, если Вы отредактируете данные.

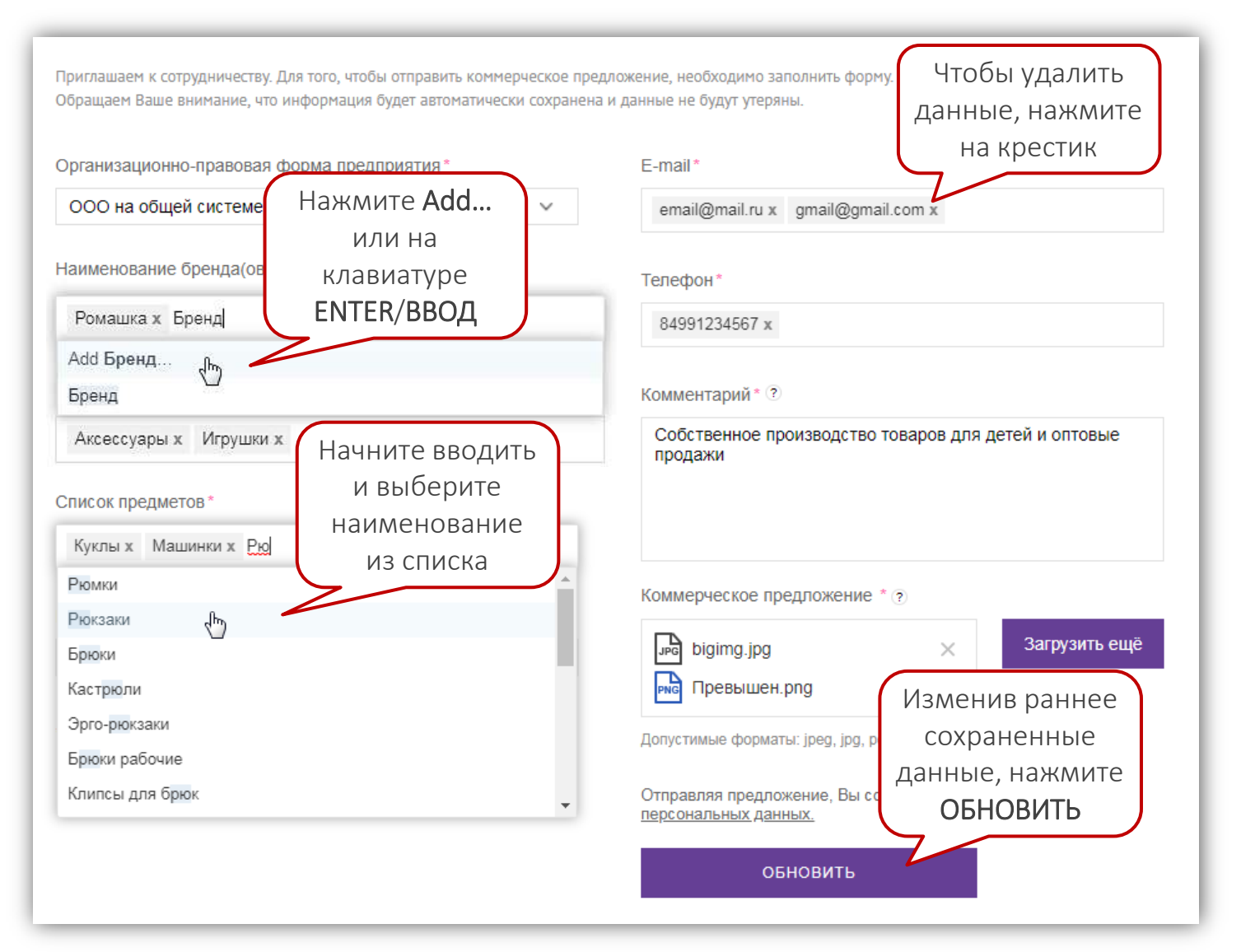

### Условия сотрудничества

Заполнив коммерческое предложение, перейдите в раздел Условия сотрудничества. Договор можно скачать.

| WILDBERRIES Партнеры       | Email поддержки партнеров<br>info-portal@wildberries.ru                                                                                                    | Круглосуточная поддержка партнеров<br>+7 (495) 663-72-96                                             |
|----------------------------|----------------------------------------------------------------------------------------------------|----------------------------------------------------------------------------------------------------|
| Славная                    |                                                                                                    |                                                                                                    |
| Коммерческое предложение   | условия согрудничества                                                                                                    |                                                                                                    |
| Условия сотрудничества     | 1 2 3 4 5                                                                                                    |                                                                                                    |
| Анкета контрагента         | Коммерческое Условия Анкета Уставные Выбор<br>предложение сотрудничества контрагента документы оператора ЭДО                                                                                                    |                                                                                                    |
| 🗋 Уставные документы       | B) אסינית המשפעה בתעומים עד המפריז אין העריים אווין בייז אראיין אין אראיין אין אראיין אין אראיין אין אראיין אין אראיין אין אראיין אין אראיין אין אראיין אין אראיין אין אין אין אין אין אין אין אין אין                                                                                           | 7000                                                                                                 |
| Оператор ЭДО               | ов пожете ознакончитвол с договорот на этой странице или скачать договор и прочитете в о на своен контако<br>После ознакомления с договором поставьте галочку «Согласен с условиями сотрудничества»                                                                                              | epe.                                                                                                 |
| Ф Презентация компании     | Обращаем Ваше внимание, что договоры Договор Можно через ЭДО с и <u>Synerdocs "</u>                                                                                                    | пользованием квалифицированной электронной подлиси (КЭП). Операторы ЭДО, с которыми мы сотрудничаем: |
| Э Часто задаваемые вопросы | <u>Кснтур, Акадок</u><br><u>Тензор, Соис</u> СКАЧАТЬ НА СВОЙ                                                                                                    |                                                                                                    |
| 🔇 Свернуть меню            | <ul> <li>Плата с Поставщика за обмен информа</li> <li>КОМПЬЮТЕР,</li> <li>На правах рекламы</li> <li>Посмотреть видео про Эдо</li> <li>Скачать договор для ознакомления</li> </ul>                                                                                                    | Читая договор на<br>сайте, можно быстро<br>переключаться между                                       |
|                            | Рег Скачать доверенность подписанта для ознакомления                                                                                                    | приложениями                                                                                         |
|                            | Договор Приложение 1 Приложение 2 Приложение 3 Пр                                                                                                    | иложение 4 Приложение 5                                                                              |
|                            | Агентский договор №                                                                                                    |                                                                                                    |
|                            | МО, д. Мильково « > 201_г.                                                                                                    |                                                                                                    |
|                            | , именуемое в дальнейшем «Принципал», в лице , действующего на основания<br>ответственностью «Вайддберрия», именуемое в дальнейшем «Агент», в пице , лействующей на основани<br>дальнейшем совместно вменуемые «Стороны», а по отдельности «Сторона», заключили настоящий Договор (далее – «Дого | , с одной стороны, и Общество с ограничезной<br>и, с другой стороны, в<br>вор») о нижеследующем:     |
|                            | <ol> <li>Прехмет Договора.</li> <li>Принципал поручает, а Агент принимает на себя обязательство за вознаграждение совершать от своего имени, но в инт</li> </ol>                                                                                                    | ересах и за счет Принципала сделки по реализации                                                     |

#### Согласие с условиями

- Внимательно ознакомьтесь с договором. 1. Именно он будет направлен Вам на подписани после согласования заявки на сотрудничество.
- Внизу раздела Условия сотрудничества поставы 2. галочку в графе «Согласен с условиями сотрудничества».
- Нажмите кнопку ПРОДОЛЖИТЬ. 3.
- Обратите внимание: весь обмен документами с партнерами осуществляется только через систе электронного документооборота (ЭДО)!

Нажмите

| сание             | Договор П                                                                                                    | риложение 1                                          | Приложение 2                            | Приложение 3             | Приложение 4                     | Приложение 5              |
|-------------------|----------------------------------------------------------------------------------------------------|------------------------------------------------------|-----------------------------------------|--------------------------|----------------------------------|---------------------------|
| TBO.              | Солина Замартирскита иметя на общи разлитатия<br>2 (2444)<br>Срани Заснагадорина Алекта за общи разлитати<br>2 поема сумата на праваленията на прави у секото<br>2 поема сумата на праваленията на прави у секото<br>2 поема сумата на праваленията на права | A THERE IS TRUTH THE ST                              | se statue<br>Se statue                  |                          |                                  |                           |
|                   | Construction Americ     Construction Americ     Construction American American Transmission     Construction American Information American                                                                                                    | ***#*#################################               | of shopping                             |                          |                                  |                           |
| тавьте            | <ul> <li>Internet in parameters of providing to the part of the<br/>Internet in consistence<br/>Internet Science appendix in consecting registing in the<br/>Internet Science appendix (Shreet I in Science)</li> </ul>                                      |                                                      |                                         |                          |                                  |                           |
|                   |                                                                                                    | Marti Biller afganga wa Martia a                     | Rhannandrasiaanning Soasia a Niyaan Nij | NATION COMPANY STATE     |                                  |                           |
|                   |                                                                                                    |                                                      | Alary Lines and Amount I                |                          |                                  |                           |
|                   |                                                                                                    |                                                      |                                         | ETAL HERE THE            |                                  |                           |
|                   |                                                                                                    |                                                      | arkuko                                  |                          |                                  |                           |
|                   |                                                                                                    | Образе                                               | ец заполнення формы От<br>От Агент      | чета о продажах согласов | <u>an:</u>                       |                           |
|                   | //                                                                                                    |                                                      |                                         |                          |                                  |                           |
|                   |                                                                                                    |                                                      |                                         |                          |                                  |                           |
|                   |                                                                                                    |                                                      |                                         |                          |                                  | Приложение № 5            |
| И                 |                                                                                                    |                                                      |                                         |                          |                                  | No ot « » 201 r.          |
| истему            |                                                                                                    | 0                                                    | 10 m                                    |                          |                                  |                           |
| , not only        | er ctasuut                                                                                                    | d EHah                                               | цена К                                  | ta ont                   |                                  |                           |
|                   | a<br>Ny/n no<br>Ry/n ujs<br>Rep                                                                                                    | VECT80                                               | INVHOR<br>INVHOR<br>3 B LUT             | on nea                   |                                  |                           |
|                   | Map<br>Aptw<br>Aptw<br>Aptw<br>Paass                                                                                                    | Ro <i>m</i><br>Liper<br>Post                         | Розн<br>Розн<br>Цена<br>Валк            | peeg 0                   |                                  |                           |
| оставьте галочку, |                                                                                                    |                                                      |                                         |                          | The subscription Thermosphere is | STRUMMONTS OF EXPERIMENT  |
| что согласны      | передаваемых Принципалом товаро<br>на любой из электронных адресов Б                                                                                                    | ов. Указанные корректиро<br>Іринципата, указанных в. | еки звляются обязательнь<br>Договоре.   | ми для применения Принц  | ипалом с даты размещения н       | а Портале или направления |
| с условиями       | Ох Принципал                                                                                                    |                                                      | Or Arent                                | AT.                      |                                  |                           |
| <b> </b>          | ·                                                                                                    |                                                      |                                         |                          |                                  |                           |
|                   |                                                                                                    |                                                      |                                         |                          |                                  |                           |
|                   | <ul> <li>Согласен с условиями с</li> </ul>                                                                                                    | отрудничества.                                       |                                         |                          |                                  |                           |
|                   |                                                                                                    |                                                      |                                         |                          |                                  |                           |

#### Анкета контрагента

Третий шаг — Анкета контрагента. Заполните форму: все поля в ней обязательные. Данные из анкеты «подтянутся» в договор.

| WILDBERRIES Партнеры       | Email поддержки пар<br>info-portal@wildberre                                                    | тнеров<br>ss.ru Ф (495) 663-72          | ая поддержка партнеров<br>296 |
|----------------------------|-------------------------------------------------------------------------------------------------|-----------------------------------------|-------------------------------|
| Главная                    |                                                                                                 |                                         |                               |
| В Коммерческое предложение |                                                                                                 |                                         |                               |
| Условия сотрудничества     | 1 2 3 (                                                                                         | 4 5                                     |                               |
| 🗐 Анкета контрагента       | Коммерческое Условия Анкета Условия Анкета Условия Анкета Условия сотрудничества контрагента де | ′ставные Выбор<br>жументы оператора ЭДО |                               |
| Уставные документы         |                                                                                                 |                                         |                               |
| 🖸 Оператор ЭДО             | Основные реквизиты                                                                              |                                         |                               |
| Презентация компании       | инн*                                                                                            | ФИО генерального директора*             |                               |
| Часто задаваемые вопросы   | ФИО главного бухгалтера *                                                                       | окпо*                                   |                               |
| 🔇 Свернуть меню            |                                                                                                 |                                         |                               |
|                            | OFPH*                                                                                           | ΟΚΟΠΦ*                                  |                               |
|                            |                                                                                                 |                                         |                               |
|                            | КПП*                                                                                            |                                         |                               |
|                            |                                                                                                 |                                         |                               |
|                            | Краткое наименование юр. лица*                                                                  |                                         | -2                            |
|                            | Например, ООО «Поставщик»                                                                       |                                         |                               |

#### Реквизиты в анкете

- 1. Заполните основные реквизиты: сначала укажите ИНН.
  - После заполнения ИНН часть реквизитов должна автоматически подтянуться. Если этого не произошло, введите их вручную.
  - Так как информация из анкеты в дальнейшем используется для автозаполнения договора, некоторые сведения нужно указать в родительном падеже:
    - ✓ должность;
    - ФИО уполномоченного лица;
    - ✓ документ, на основании которого действует это лицо.
- 2. После основных внесите банковские реквизиты:

| ранковские реквизиты |                  |
|----------------------|------------------|
| БИК*                 | Банк*            |
|                      |                  |
| Корр. счёт*          | Расчётный счёт * |

| NHH*                                                                                                    | ФИО генерального директора *                      |
|----------------------------------------------------------------------------------------------------|---------------------------------------------------|
| 7727748063                                                                                                    |                                                   |
| ФИО главного бухгалтера *                                                                                                    | ОКПО *                                            |
| OFPH*                                                                                                    | ΟΚΟΠΦ *                                           |
| 1117746307140                                                                                                    | 12300                                             |
| КПП*                                                                                                    |                                                   |
| 772701001                                                                                                    |                                                   |
| Краткое наименование юр. лица *<br>ООО "РОМАШКА"<br>Для автозаполнения договора заполните поля<br>Полное наименование юр. лица *<br>ОБЩЕСТВО С ОГРАНИЧЕННОИ ОТВЕТСТВЕННОСТЬЮ<br>Именумый в дальнейшем поставщик | Заполняйте данный<br>блок в родительном<br>падеже |
| Должность (в родительном падеже)*                                                                                                    | Фамилия имя отчество (в родительном падеже)*      |
| Генерального директора                                                                                                    | Смирнова Ивана Ивановича                          |
| В лице<br>Наименование документа (в родительном падеже)*<br>Устава<br>Действующий(ей) на основании<br>ФИО (в именительном падеже)*                                                                              |                                                   |

#### Контакты и адреса

- 3. Убедитесь, что email и телефон заполнены правильно.
- 4. Укажите все адреса: юридический, фактический, почтовый.
  - Чтобы ввести адрес, нажмите рядом с полем кнопку ЗАПОЛНИТЬ АДРЕС — откроется специальная форма.
  - При вводе города, улицы, дома появляются подсказки обязательно выбирайте из списка подходящее значение.
  - Заполнив форму, сохраните адрес.
  - Если Вашего адреса нет в базе, обратитесь в службу поддержки по номеру: +7 (495) 663-72-96.
  - После добавления первого адреса можно скопировать его для других адресов, если они повторяются.
  - Укажите ФИО получателя почтовых отправлений.
- 5. Выберите грузополучателя (при необходимости внесите дополнительные сведения о нем), укажите адрес склада.
- 6. Сохраните заполненную анкету.

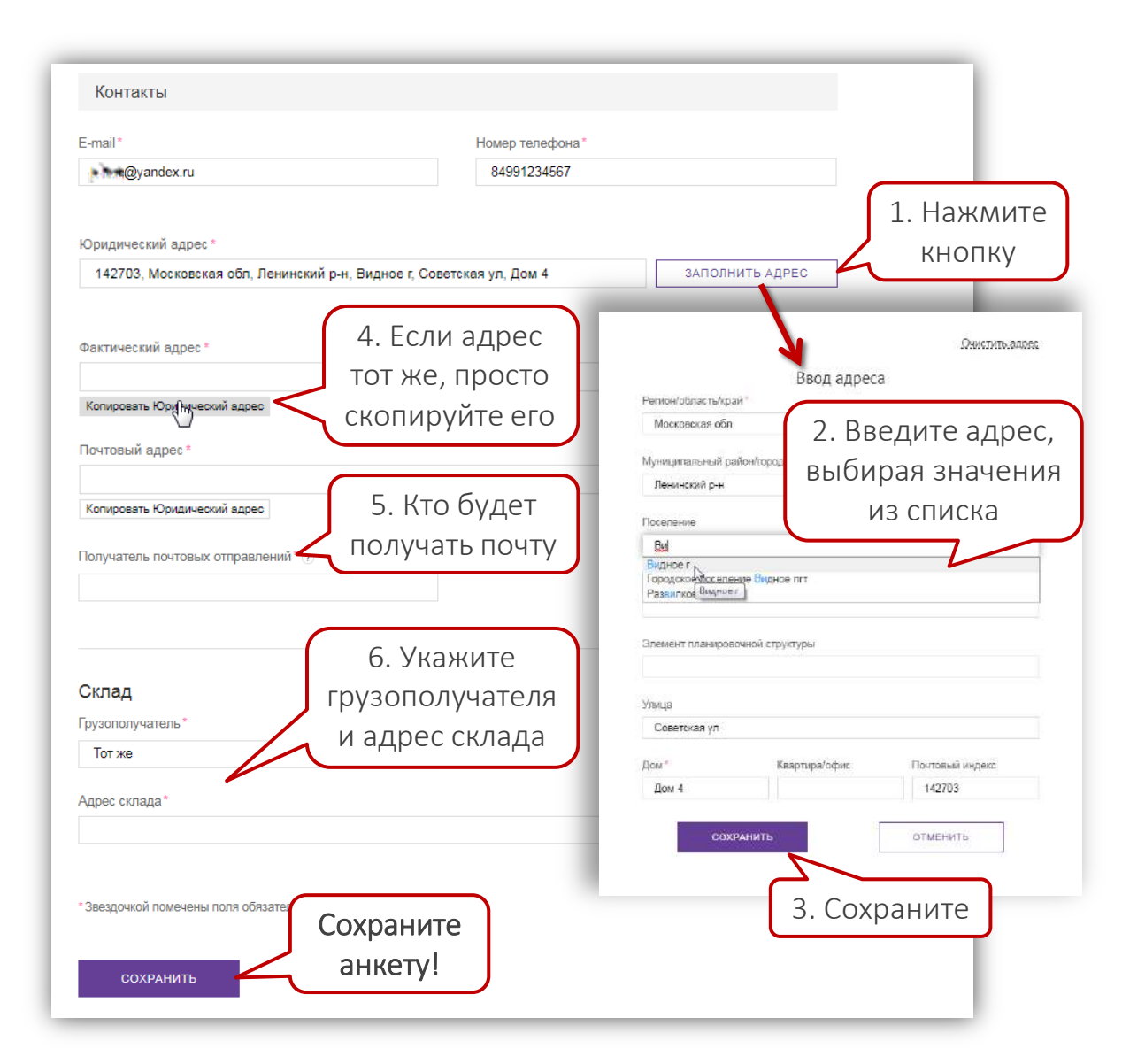

### Уставные документы

На данном шаге Вам необходимо загрузить документы на портал.

| WILDBERRIES Партнеры                                          | Email поддержки партнеров<br>info-portal@wildberries.ru                                                      | Круплосуточная поддержка партнеров<br>+7 (495) 663-72-96 |
|---------------------------------------------------------------|----------------------------------------------------------------------------------------------------|----------------------------------------------------------|
| <ul> <li>Главная</li> <li>Коммерческое препложение</li> </ul> | Уставные документы                                                                                           |                                                          |
| Условия сотрудничества                                        | 1 2 3 4 5                                                                                                    |                                                          |
| 🖹 Анкета контрагента                                          | Коммерческое Условия Анкета Уставные Выбор<br>предложение сотрудничества контрагента документы оператора ЭДО |                                                          |
| Уставные документы                                            | В нашей компании поеобладает индивидуальный подход к каждому из наших паотнеров.                             |                                                          |
| 👌 Оператор ЭДО                                                | Начните работать с нами уже сегодня!                                                                         |                                                          |
| Ф Презентация компании                                        | Устав общества со всеми зарегистрированными изменениями и<br>дополнениями * ?                                |                                                          |
| 🥐 Часто задаваемые вопросы                                    | Загрузить копии                                                                                              |                                                          |
| 🔇 Свернуть меню                                               | Допустимые форматы: jpeg, jpg, pdf, png                                                                      | кнопка для<br>загрузки                                   |
|                                                               | Свидетельство о государственной регистрации общества * ?                                                     | файлов                                                   |
|                                                               | Загрузить копии                                                                                              |                                                          |
|                                                               | Допустимые форматы:  peg, Jpg, pdt, png                                                                      |                                                          |
|                                                               | Свидетельство о постановке на учет в налоговом органе коридического лица * ?                                 |                                                          |
|                                                               | Загрузить копии                                                                                              |                                                          |
|                                                               | Допустимые форматы: (ред. jpg, pdf, png                                                                      |                                                          |
|                                                               | Свидетельство о государственной регистрации изменений в<br>ЕГРЮЛ * 🤋                                         |                                                          |

#### Сохраняем документы

Некоторые документы необязательны на данном этапе, однако могут понадобиться чуть позже, поэтому рекомендуем предоставить их в полном объеме.

Обратите внимание, что для анкеты контрагента требуется:

- скачать шаблон по ссылке;
- заполнить шаблон;
- поставить подпись и печать;
- отсканировать документ;
- загрузить файл в раздел.

Загрузив все документы, нажмите внизу СОХРАНИТЬ.

| Надлежащим образом заверенный приказ в отношении лица,<br>уполномоченного на использование усиленной<br>квалифицированной электронной подписи ⑦                                                                         | Загрузить копии     |
|----------------------------------------------------------------------------------------------------|---------------------|
| Допустимые форматы: jpeg, jpg, pdf, png                                                                                                    |                     |
| Надлежащим образом заверенная доверенность в отношении<br>лица, обладающего правом на использование усиленной<br>квалифицированной электронной подписи, уполномочивающая<br>подписывать первичные учетные документы (?) |                     |
| Допустимые форматы: jpeq, jpq, pdf, pnq                                                                                                    | Загрузить копии     |
| Лицензия на осуществление деятельности (если деятельность<br>общества подлежит лицензированию) (?)                                                                                                    | Ссылка для          |
| Допустимые форматы: jpeg, jpg, pdf, png                                                                                                    | шаблона анкеты      |
| Анкета Контрагента * 🕐 <u>Скачать шаблон для заполнения</u>                                                                                                    |                     |
| Допустимые форматы: jpeg, jpg, pdf, png                                                                                                    | Загрузить копии     |
| Прайс Лист * 🤊                                                                                                    |                     |
|                                                                                                    | Загрузить копии     |
| Допустимые форматы: pdf, xls, xlsx                                                                                                    |                     |
| * Звездочкой помечены поля обязательные для<br>ПОСЛЕ За                                                                                                    | е кнопку<br>агрузки |
| сохранить ВСЕХ ДОКУ                                                                                                    | /ментов             |
|                                                                                                    |                     |

# Оператор ЭДО

Укажите своего оператора ЭДО или с помощью портала получите электронную цифровую подпись, чтоб подключиться к ЭДО.

| WILDBERRIES Партнеры       | Email поддержки партнеров<br>info-portal@wildberries.ru                                                      | Круглосуточная поддержка партнеров<br>+7 (495) 663-72-96 |  |
|----------------------------|----------------------------------------------------------------------------------------------------|----------------------------------------------------------|--|
| Главная                    | Выберите оператора ЭЛО!                                                                                      |                                                          |  |
| В Коммерческое предложение |                                                                                                    |                                                          |  |
| Условия сотрудничества     | (1) $(2)$ $(3)$ $(4)$ $(5)$                                                                                  |                                                          |  |
| 🖹 Анкета контрагента       | Коммерческое Условия Анкета Уставные Выбор<br>предложение сотрудничества контрагента документы оператора ЭДО |                                                          |  |
| Уставные документы         |                                                                                                    |                                                          |  |
| 💿 Оператор ЭДО             | Ваш оператор ЭДО *                                                                                           |                                                          |  |
| Презентация компании       | Не зарегистрирован в системе ЭДО     РЕДАКТИРОВАТЬ ЗАЯВКУ НА ЭЦП                                             |                                                          |  |
| Часто задаваемые вопросы   | <ul> <li>Synerdocs [Директум] *</li> <li>Лиадок [Контур]</li> </ul>                                          |                                                          |  |
| Свернуть меню              | <ul> <li>Тензор [Сбис]</li> </ul>                                                                            |                                                          |  |
|                            | Другой оператор                                                                                              |                                                          |  |
|                            | * Плата с Поставщика за обмен информацией и документами с ООО Вайлдберриз не взимается и не тарифицируется   |                                                          |  |
|                            | * На правах рекламы                                                                                          |                                                          |  |
|                            | СОХРАНИТЬ                                                                                                    |                                                          |  |
|                            |                                                                                                    |                                                          |  |
|                            |                                                                                                    |                                                          |  |
|                            |                                                                                                    |                                                          |  |
|                            |                                                                                                    |                                                          |  |

## Работаете с ЭДО

- 1. Если Вы уже осуществляете документооборот через ЭДО, укажите своего оператора.
  - При подключении поставщика к Synerdocs, Диадок или Тензор наша система самостоятельно находит нового партнера и автоматически направляет ему в ЭДО договор на сотрудничество.
  - При подключении к другим операторам поставщику нужно сначала настроить роуминг с одним из наших операторов — Synerdocs, Диадок, Тензор (уточните у своего провайдера, как это сделать). После этого мы сможем обмениваться документами в ЭДО.
- 2. Выбрав оператора, нажмите СОХРАНИТЬ.

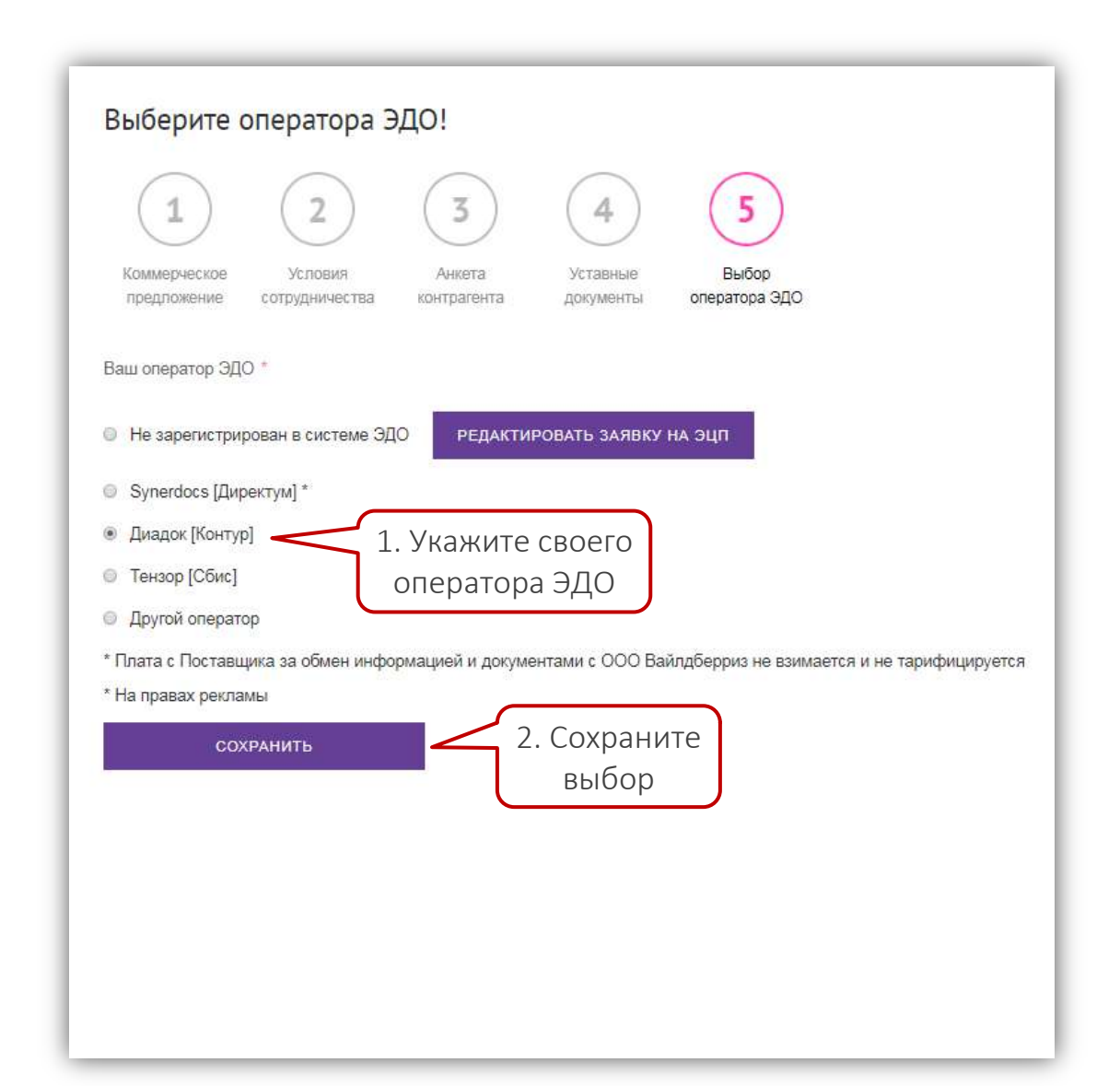

### Еще не подключены к ЭДО

Если Вы только собираетесь подключиться к ЭДО, рекомендуем Вам выбрать оператора Synerdocs.

 Прямо на портале можно оформить заявку на бесплатное получение электронной цифровой подписи (ЭЦП) от Synerdocs, чтобы через данного оператора вести весь документооборот с Wildberries без оплаты и тарификации!

Чтобы заполнить заявку на получение ЭЦП:

- 1. Отметьте первый пункт: «Не зарегистрирован в системе ЭДО».
- 2. Нажмите СОХРАНИТЬ.
- 3. Откроется окно с информацией о заявке на ЭЦП кликните **ЗАПОЛНИТЬ ФОРМУ РЕГИСТРАЦИИ**.

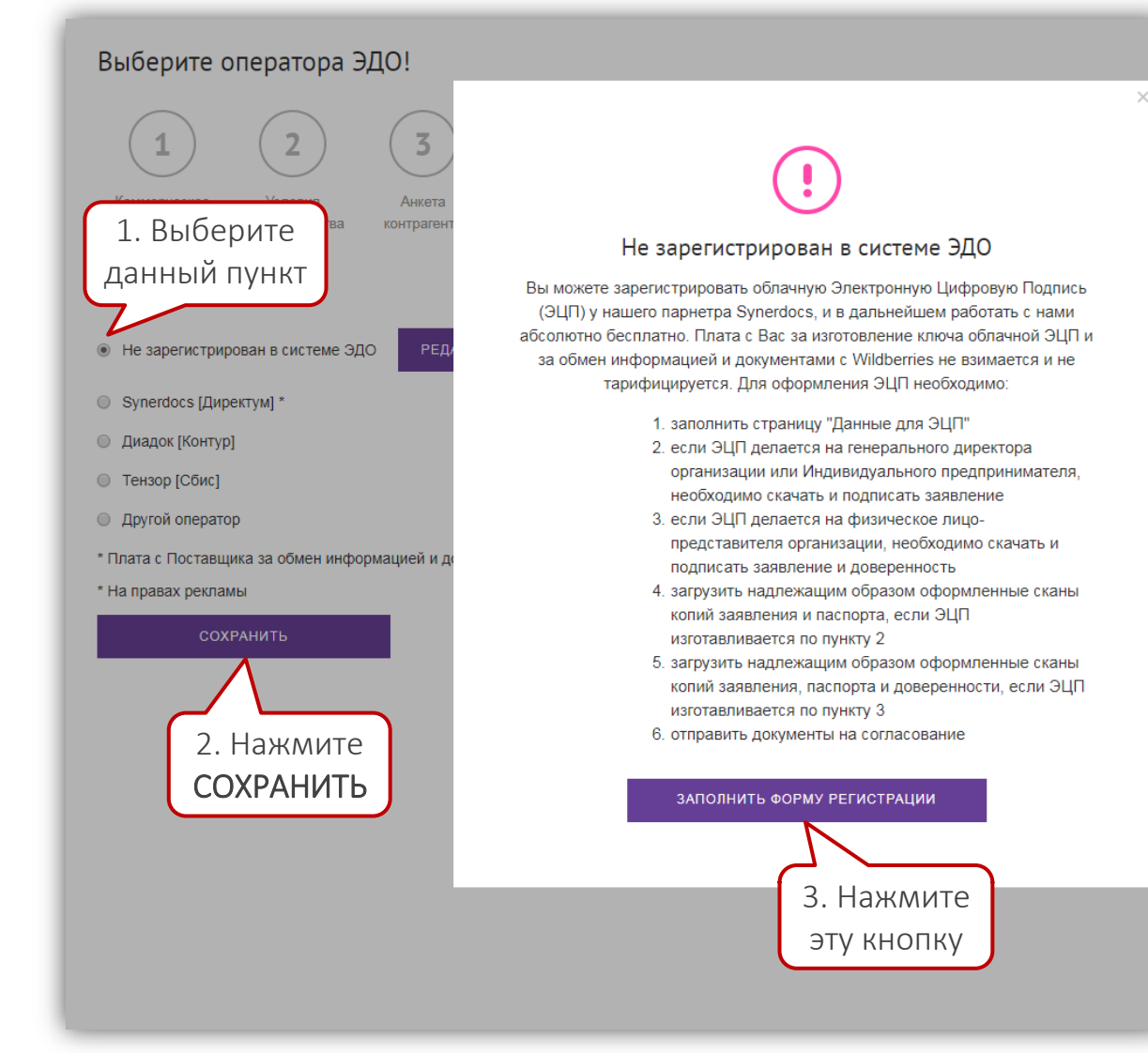

# Получение ЭЦП

Нажав кнопку ЗАПОЛНИТЬ ФОРМУ РЕГИСТРАЦИИ, Вы попадете на страницу, где нужно указать и сохранить паспортные и контактные данные держателя ЭЦП (представителя организации, на которого оформляется электронная подпись).

| WILDBERRIES Партнеры     | Email поддержки партнеров<br>info-portal@wildberries.ru                                | Крупосуточная поддержка партнеров<br>+7 (495) 663-72-96 |
|--------------------------|----------------------------------------------------------------------------------------|---------------------------------------------------------|
| \Lambda Главная          | Данные держателя ЭЦП                                                                   |                                                         |
| Коммерческое предложение | РЕГЛАМЕНТ аккредитованного удостоверяющего центра ЗАО «КАЛУГА АС                       | Переидите по ссылке                                     |
| Условия сотрудничества   | Данные представителя организации, на которого оформляется ЭЦП * Удостоверяющего центра |                                                         |
| 🖹 Анкета контрагента     | Фамилия                                                                                | Мобильный                                               |
| Уставные документы       |                                                                                        | +7:000000000                                            |
| 🗟 Олератор ЭДО           | Имя                                                                                    | Серия паспорта                                          |
| Ф Презентация компании   | Отчество                                                                               | Номер паспорта                                          |
| Часто задаваемые вопросы |                                                                                        |                                                         |
| С Свернуть меню          | Дата рождения                                                                          | Дата выдачи паспорта                                    |
|                          | дд. мм. гггг                                                                           | ДД. MM. ITIT                                            |
|                          | Место рождения                                                                         | Кем выдан паспорт                                       |
|                          | Москва                                                                                 |                                                         |
|                          | Пол                                                                                    | Код подразделения                                       |
| Заполнив все             | Женский                                                                                | <u>`</u>                                                |
| ланные                   | Email                                                                                  | снилс                                                   |
|                          |                                                                                        |                                                         |
| Сохраните их             | СОХРАНИТЬ                                                                              |                                                         |
|                          |                                                                                        |                                                         |

# Получение ЭЦП

Далее шаги отличаются в зависимости от того, на кого оформляется ЭЦП:

- Если держатель ЭЦП гендиректор фирмы или индивидуальный предприниматель, скачайте и подпишите только заявление.
- 2. Если держателем ЭЦП будет физическое лицо (представитель организации), скачайте и подпишите заявление и доверенность.

Затем в зависимости от обладателя ЭЦП нужно:

- 1. Загрузить сканы копий заявления и паспорта генерального директора/предпринимателя.
- Если ЭЦП делается на представителя организации, — загрузить сканы копий заявления, паспорта и доверенности.
- На всех копиях должны быть: дата заверения копии, подпись руководителя с расшифровкой, печать (если есть), фраза «Копия верна».

Нажмите **ОТПРАВИТЬ** — заявка на ЭЦП уйдет на согласование.

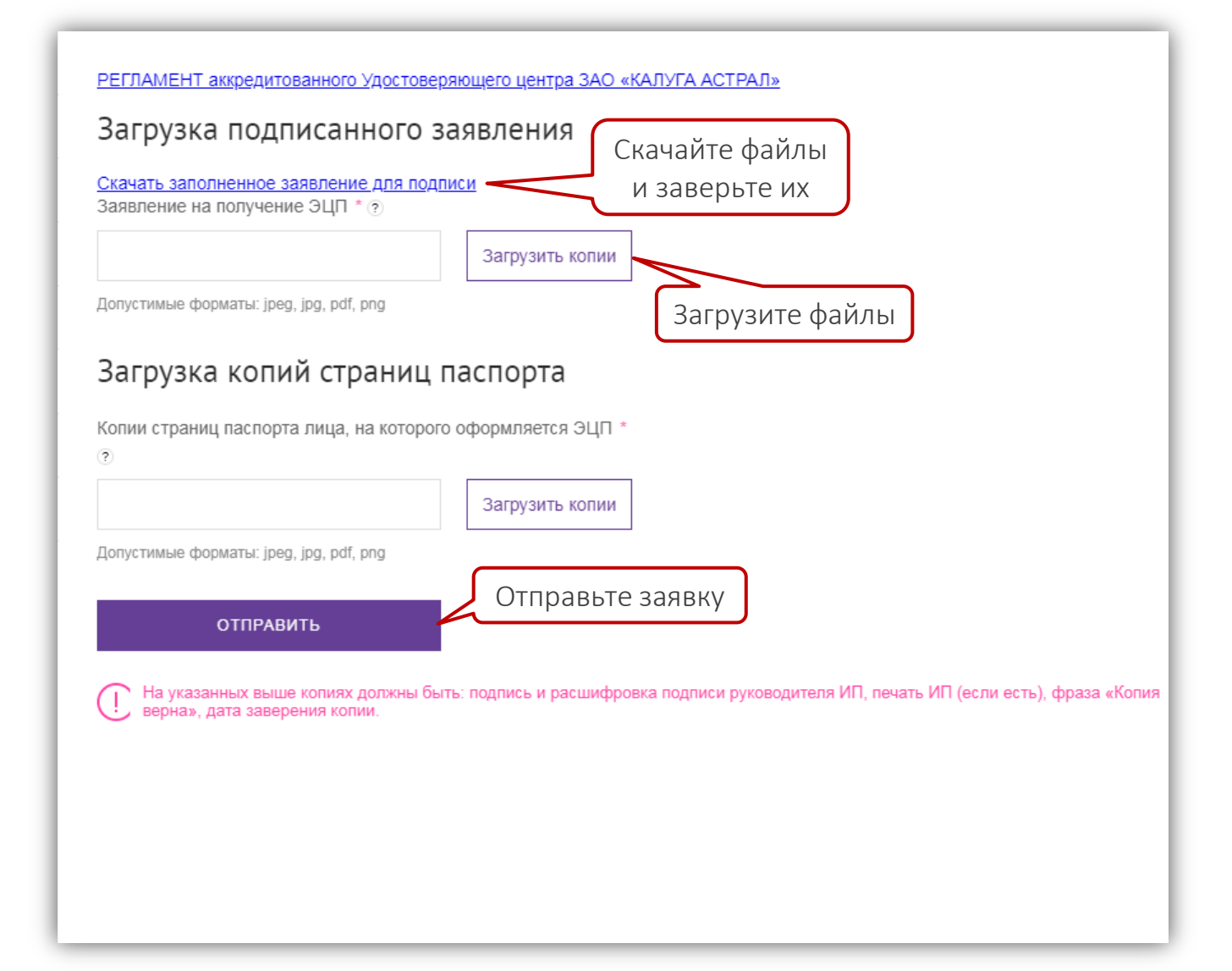

#### Отправляем заявку на сотрудничество

Поздравляем: Вы прошли все шаги! Если Вам необходимо изменить предоставленные сведения и загруженные документы, можно вернуться в любой раздел и отредактировать их — только не забудьте сохранить новые данные.

Теперь на главной странице портала нажмите кнопку ОТПРАВИТЬ — Ваша заявка на сотрудничество отправится на проверку.

|                            | Email поддержки партнеров<br>info-portal@wildberries.ru                                                                                                    | Круглосуточная поддержка партнеров<br>+7 (495) 663-72-96 |  |
|----------------------------|----------------------------------------------------------------------------------------------------|----------------------------------------------------------|--|
| Спавная                    | Здравствуйте,                                                                                                    | о О Тока надин детак развиесться:                        |  |
| В Коммерческое предложение | прилашасти к согрудничеству:                                                                                                    |                                                          |  |
| Условия сотрудничества     | Развивайте свой бизнес вместе с Wildberries.                                                                                                    |                                                          |  |
| 🖹 Анкета контрагента       | Для нас важно совершенствование, участие в работе партнеров и развите бизнеса!                                                                                            |                                                          |  |
| Уставные документы         | 5 шагов до начала сотрудничества                                                                                                    |                                                          |  |
| 🔊 Оператор ЭДО             |                                                                                                    |                                                          |  |
| Ф Презентация компании     |                                                                                                    |                                                          |  |
| Часто задаваемые вопросы   | заполнить Ознаклияться с заполнить приложить Сындать О<br>Коммерческое Условиями Ачкету Уставные оператора ЭДО З<br>предложение сотрудничества контрагента документы сотр | править<br>алеку на<br>удничество                        |  |
| Свернуть меню              | Вы можете ознакомится с условиями сотрудничества, заполнив страницу "Коммерч<br>отправить<br>Завершив все<br>шаги, отправьте<br>заявку на проверку                        | неское предложение*                                      |  |

#### Согласование заявки

Срок рассмотрения заявки на сотрудничество — 3 рабочих дня.

- Заявка может быть возвращена на доработку. В этом случае исправьте замечания и снова отправьте нам заявку.
- При согласовании заявки Договор, подписанный с нашей стороны, будет направлен через ЭДО Вам на подпись.

После подписания договора на указанный Вами email придет логин и пароль для входа на **портал поставщиков**, через который Вы сможете создавать карточки своих товаров, планировать и координировать поставки, отслеживать статистику продаж, управлять ценами и скидками, получать подробные отчеты, продвигать свой бренд.

### Возникли вопросы?

По всем возникающим вопросам Вы всегда можете обратиться в службу поддержки партнёров:

- по email: <u>info-portal@wildberries.ru</u>
- по телефону (круглосуточно): +7 (495) 663-72-96

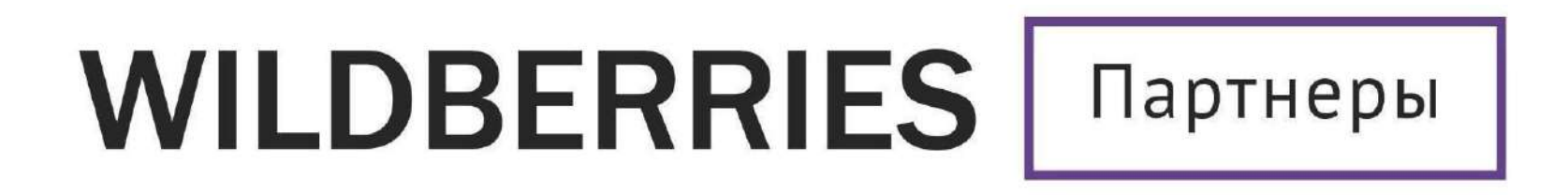

Желаем Вам успехов и плодотворного сотрудничества!